## 学認による Springer の利用について

## http://link.springer.com/

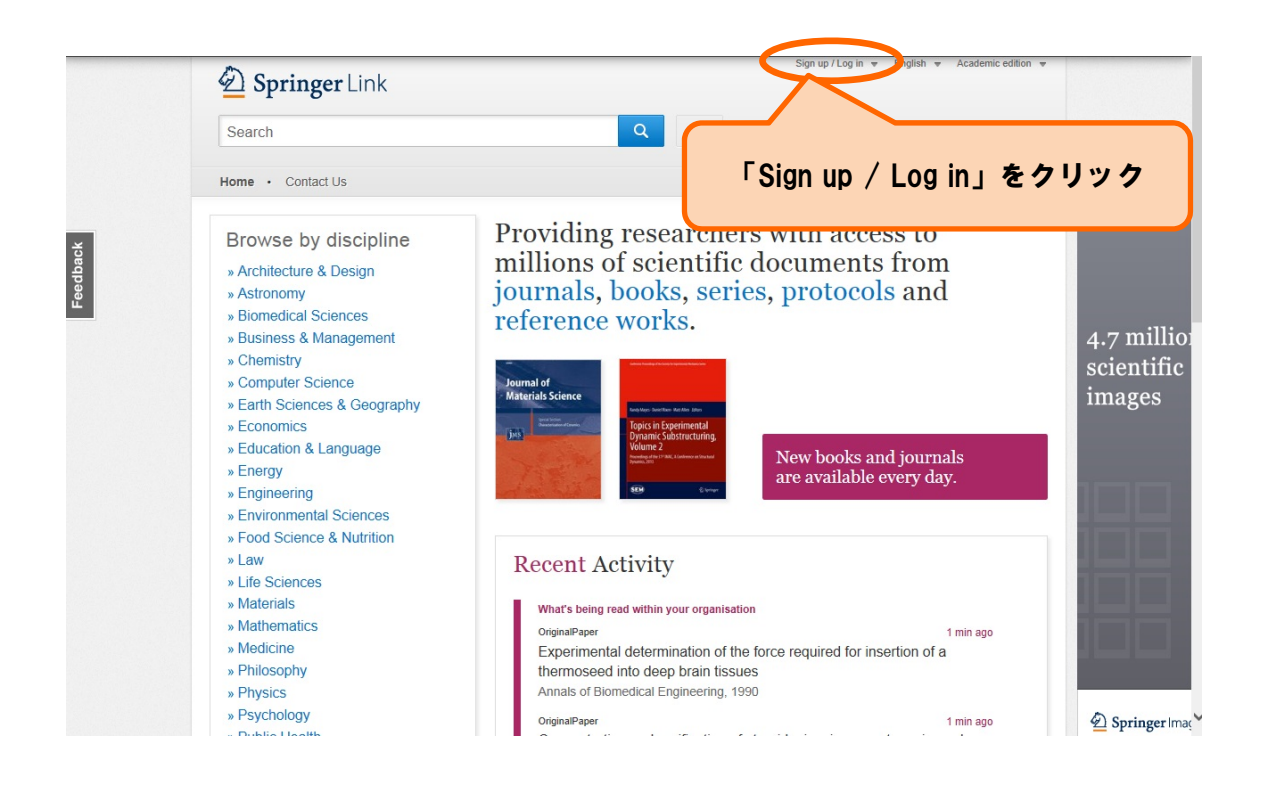

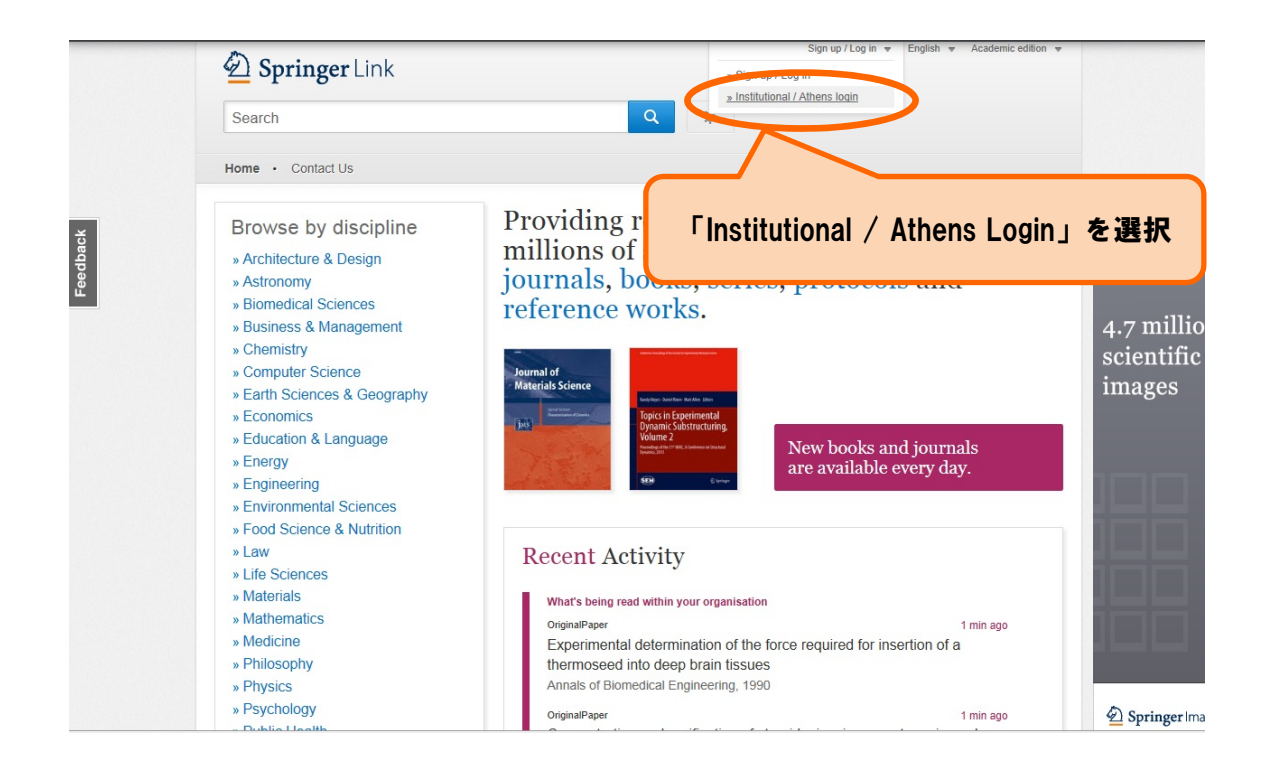

|          | Institutional login<br>Athens and Shibboleth allow you to log on to multiple web resources using the same credentials and be<br>recognized as belonging to your parent organization. Please contact your librarian or administrator to find out<br>if you can access this site using these systems. |                                                                |                                                                                                    |  |  |  |
|----------|----------------------------------------------------------------------------------------------------|----------------------------------------------------------------|----------------------------------------------------------------------------------------------------|--|--|--|
|          | Log in via Ath                                                                                                    | ens                                                            | Or, find your institution (via Shibboleth)                                                                          |  |  |  |
| Feedback | Select your institution  Proceed to Athens  Alternatively, log in with your Springer account                                                                                                    |                                                                | Select your institution                                                                                             |  |  |  |
|          |                                                                                                    |                                                                | University of East London Docklands Library<br>University of Edinburgh<br>University of Essex Albert Sloman Library |  |  |  |
|          |                                                                                                    |                                                                | 2 University of Exeter<br>University of Fukui                                                                       |  |  |  |
|          | 7,941,541 scientific do                                                                                                    | cuments at your fingertips                                     | University of Glasgow<br>University of Gloucestershire Park Learning Centre<br>University of Greenwich              |  |  |  |
|          | Our Content<br>Journals                                                                                                    | Other Sites<br>Springer.com                                    | ① 「Select your institution」をクリック                                                                                    |  |  |  |
|          | Books                                                                                                    | SpringerImages                                                 |                                                                                                    |  |  |  |
|          | Book Series                                                                                                    | SpringerProtocols                                              | ② 「University of Fukui」をクリック                                                                                        |  |  |  |
|          | Reference Works                                                                                                    | SpringerReference                                              |                                                                                                    |  |  |  |
|          | © Springer, Part of Springer So<br>Not logged in - University of F                                                                                                    | ience+Business Media<br>ukui (3000147744) - Justice Consortium | » Privacy Policy, Disclaimer, General Terms & Conditions<br>n (3000875571) · 133.7.7.240                            |  |  |  |

| Athens and Shibboleth allow you to log on to multiple web resources using the same credentials and be<br>recognized as belonging to your parent organization. Please contact your librarian or administrator to find out<br>if you can access this site using these systems. |                                                                                                    |                                                                          |  |
|----------------------------------------------------------------------------------------------------|----------------------------------------------------------------------------------------------------|--------------------------------------------------------------------------|--|
| Log in via Ath                                                                                                    | ens                                                                                                    | Or, find your institution (via Shibboleth)                               |  |
| Select your institution                                                                                                    |                                                                                                    | University of Fukui                                                      |  |
| Proceed to Athens                                                                                                    | 5                                                                                                    | Log in via Shibboleth                                                    |  |
|                                                                                                    |                                                                                                    |                                                                          |  |
| Alternatively, log in with yo<br>7,941,541 scientific doo                                                                                                    | ur Springer account                                                                                                    | 「University of Fukui」と                                                   |  |
| Alternatively, log in with yo<br>7,941,541 scientific doo<br>Our Content                                                                                                    | ur Springer account<br>cuments at your fingertips<br>Other Sites                                                            | 「University of Fukui」と<br>表示されていることを確認して                                 |  |
| Alternatively, log in with yo<br>7,941,541 scientific doo<br>Our Content<br>Journals                                                                                                    | ur Springer account<br>cuments at your fingertips<br>Other Sites<br>Springer.com                                            | 「University of Fukui」と<br>表示されていることを確認して                                 |  |
| Alternatively, log in with yo<br>7,941,541 scientific doo<br>Our Content<br>Journats<br>Books                                                                                                    | ur Springer account<br>cuments at your fingertips<br>Other Sites<br>Springer.com<br>Springertmages                          | 「University of Fukui」と<br>表示されていることを確認して<br>「Log in via Shibboleth」をクリック |  |
| Alternatively, log in with yo<br>7,941,541 scientific doo<br>Our Content<br>Journals<br>Book Series<br>Dooks Series                                                                                                    | ur Springer account<br>cuments at your fingertips<br>Other Sites<br>Springer.com<br>Springertmages<br>SpringerProtocols     | 「University of Fukui」と<br>表示されていることを確認して<br>「Log in via Shibboleth」をクリック |  |
| Alternatively, log in with yo<br>7,941,541 scientific doo<br>Our Content<br>Journals<br>Book Series<br>Protocols<br>Reference Works                                                                                                    | ur Springer account<br>cuments at your fingertips<br>Other Sites<br>Springernages<br>SpringerProtocols<br>SpringerReference | 「University of Fukui」と<br>表示されていることを確認して<br>「Log in via Shibboleth」をクリック |  |

| Our Identity Provider<br>(replace this placeholder with your<br>organizational logo / label) | ① ID/Password を入力<br>② 「ログイン」をクリック                                 |  |
|----------------------------------------------------------------------------------------------|--------------------------------------------------------------------|--|
| default SP description                                                                       | <ul> <li>Need Help?</li> <li>How to Customize this Skin</li> </ul> |  |
| Insert your footer text here.                                                                |                                                                    |  |

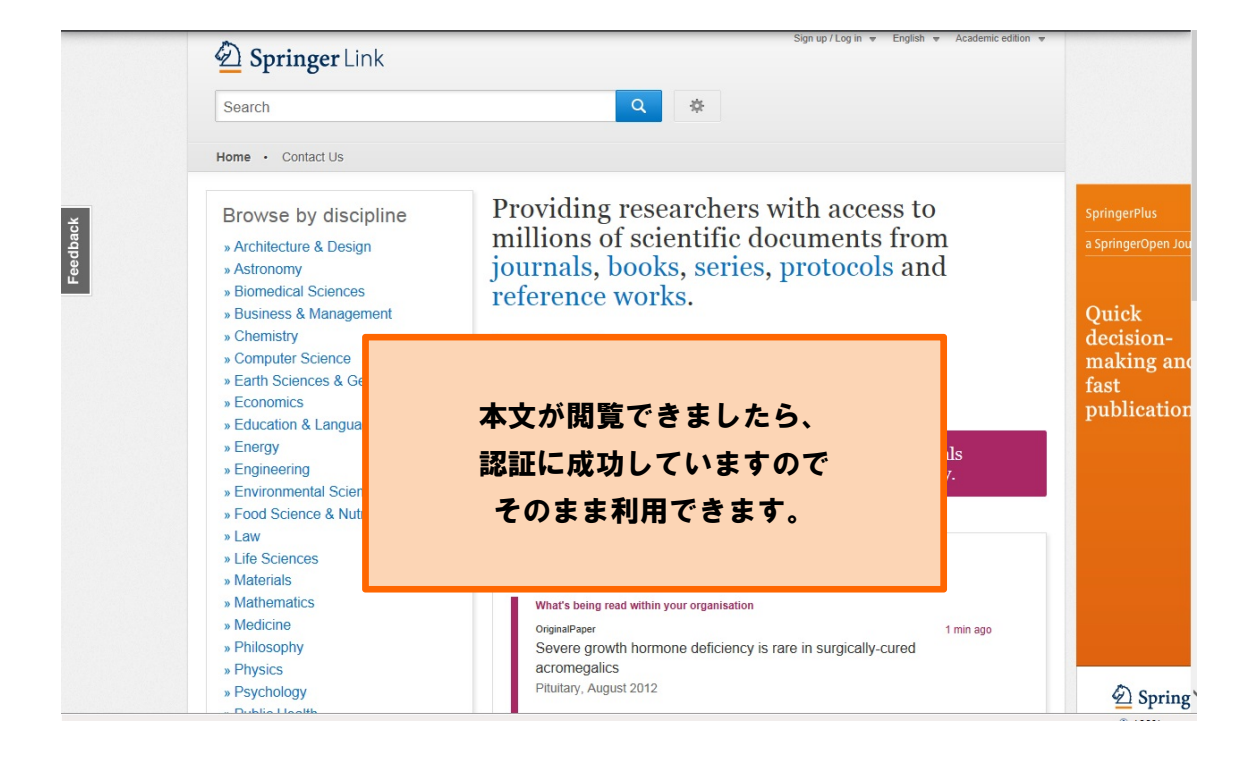